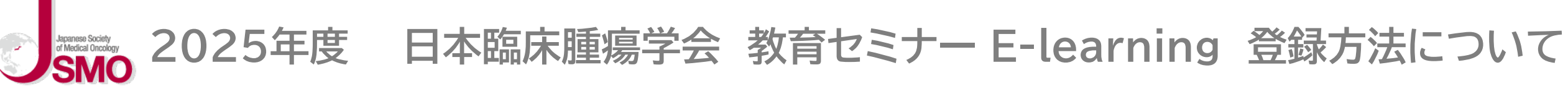

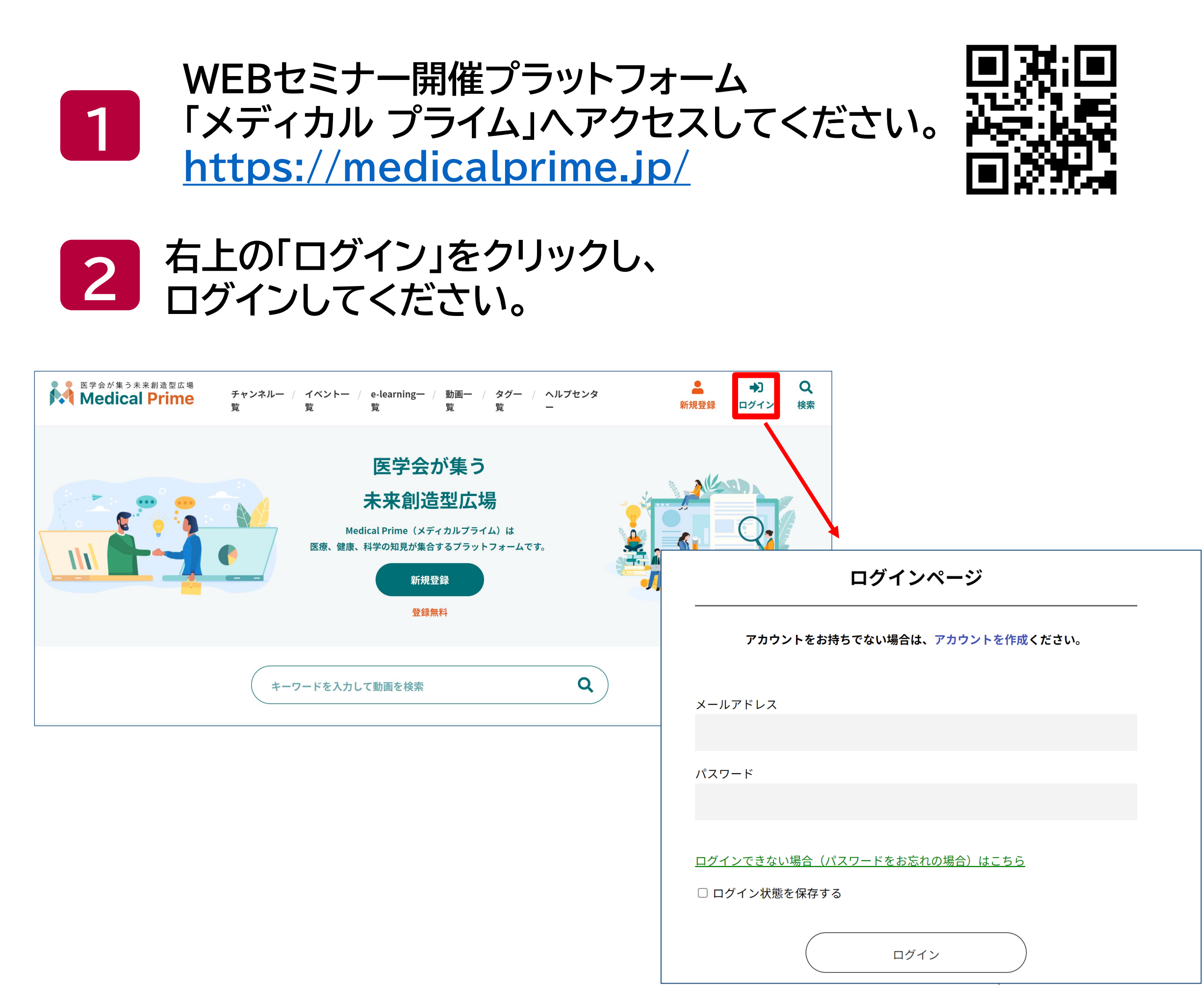

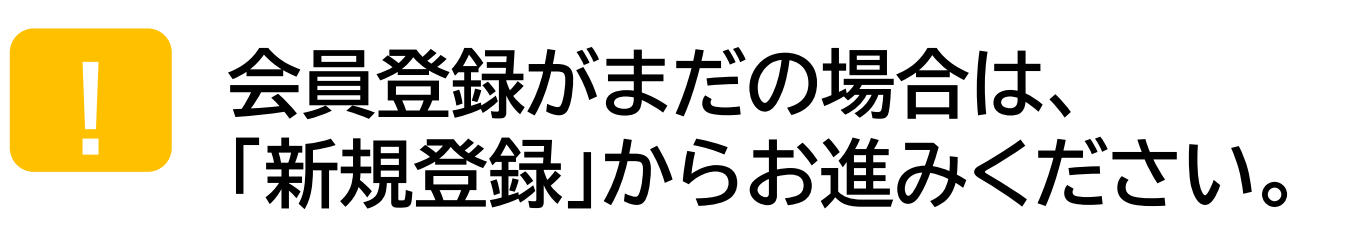

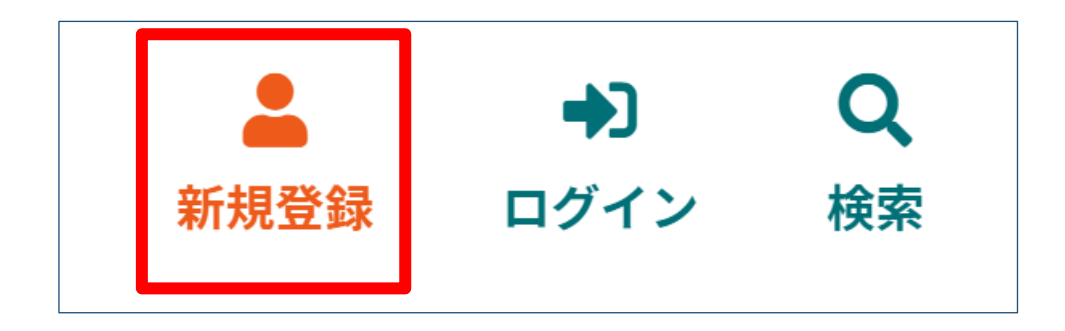

| チャンネル一覧 / イベント一覧 / e-learning一覧 / 動画一覧 / タグ一覧                       | ▲ → Q<br>新規登録 ログイン 検索 |
|---------------------------------------------------------------------|-----------------------|
| 新規会員登録                                                              |                       |
| 1 登録情報入力 2 登録情報確認 3 メールによる認証 4 新規会員登録完了                             |                       |
| メディカルプライムに登録する情報を以下の入力欄にご入力いただき、「確認画面へ進む」をクリックしてください。<br>会員登録は無料です。 |                       |
| * は入力必須項目となります。                                                     |                       |
|                                                                     | 送信する                  |
| * メールアドレス 本人確認の                                                     |                       |
| 認証メールが                                                              | 届きます                  |
| * メールアドレス (再入力)                                                     | щсотл                 |
|                                                                     |                       |
|                                                                     |                       |
|                                                                     |                       |

### 認証後、登録完了となります。

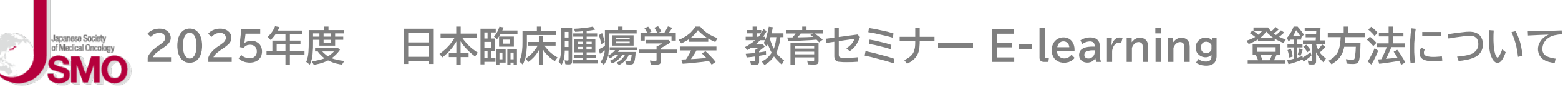

### ログインすると、トップページが表示されます。 3 受講を希望する 「教育セミナーAセッション」 または「Bセッション」をクリックしてください。

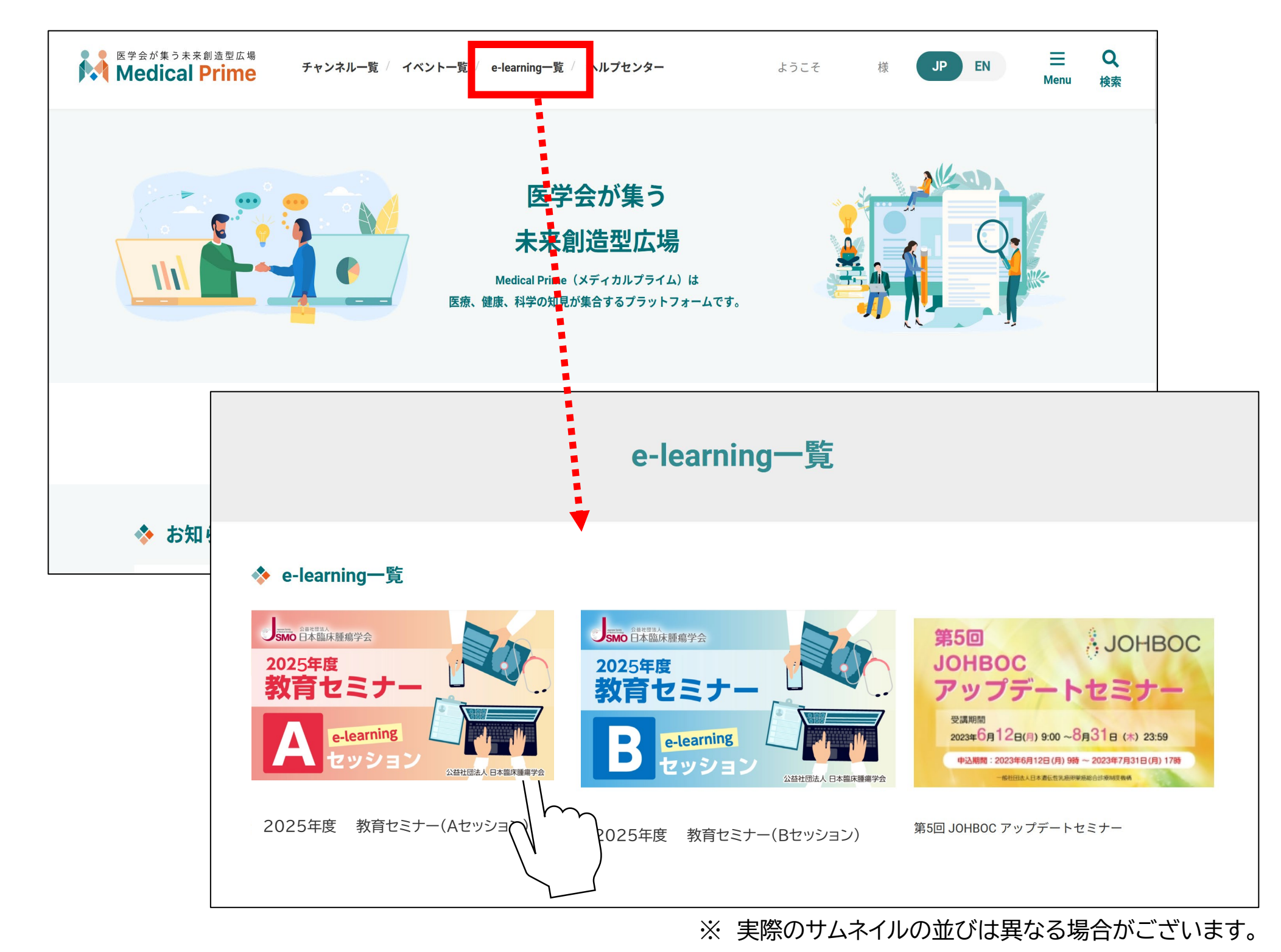

4 2025年度

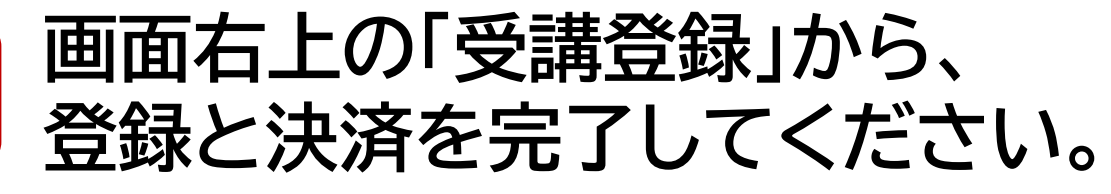

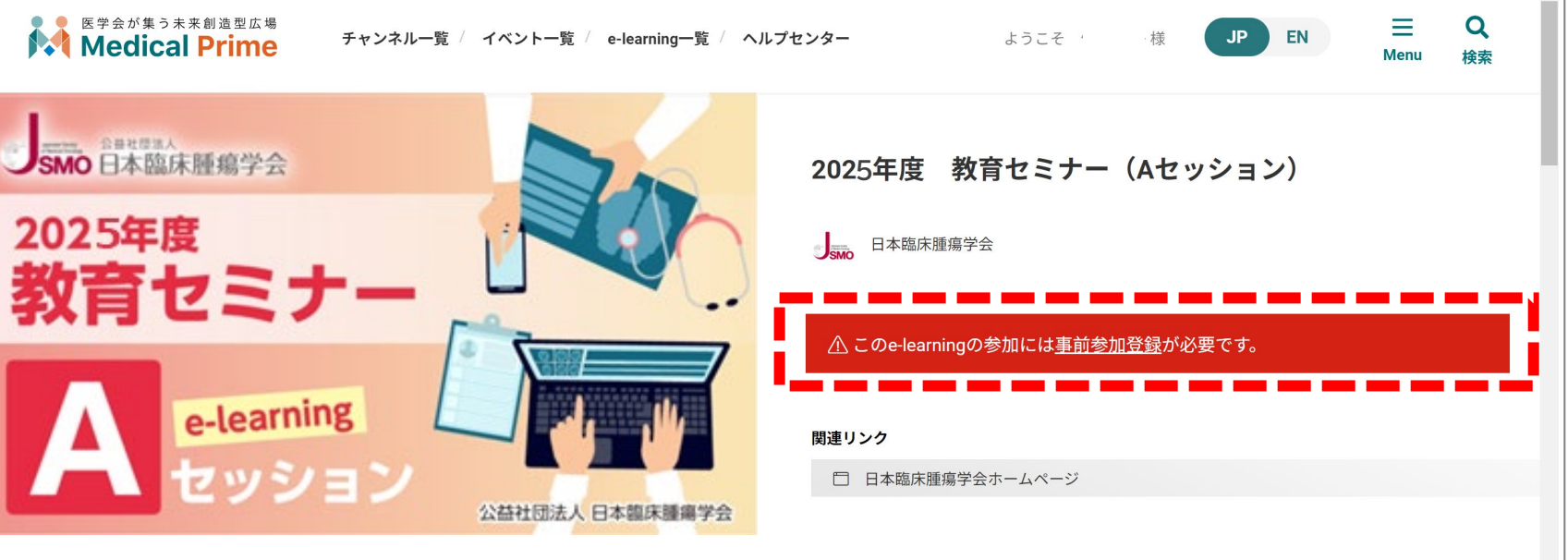

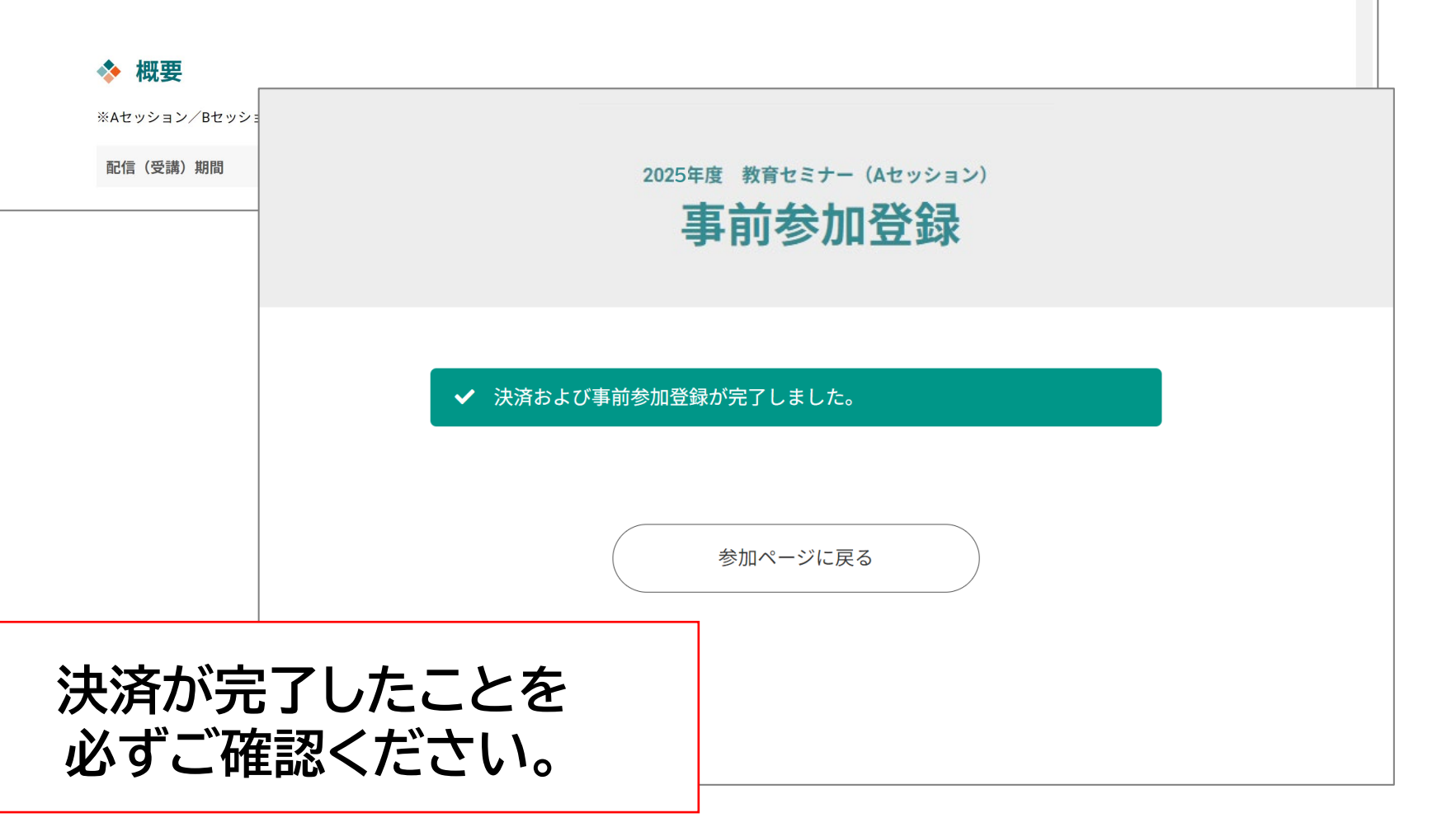

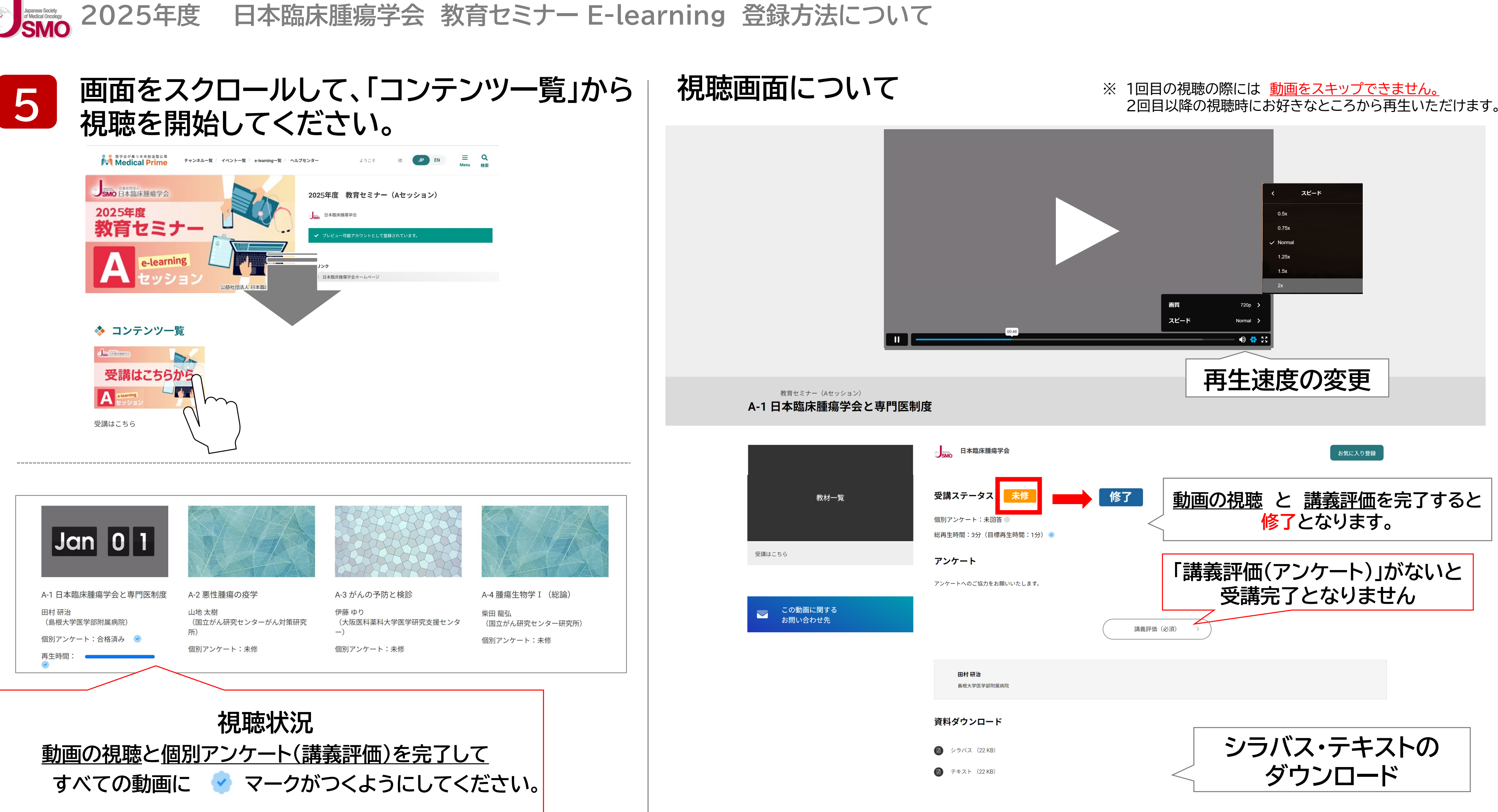

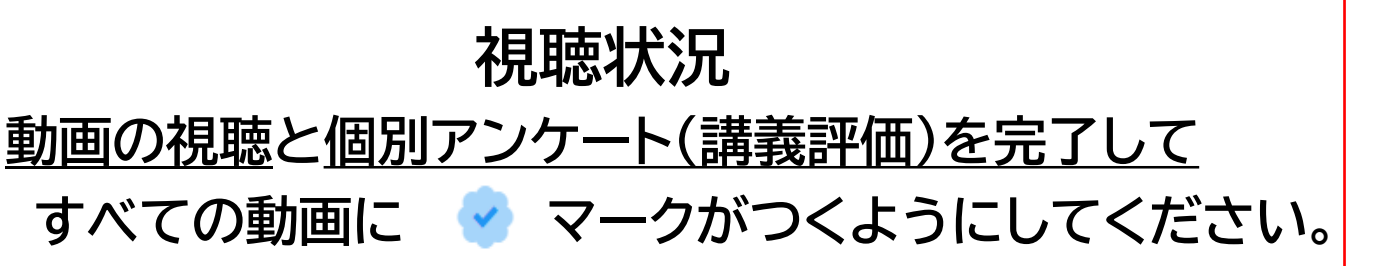

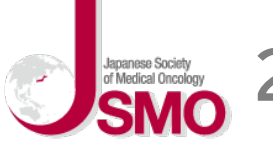

### 日本臨床腫瘍学会 教育セミナー E-learning 登録方法について 2025年度

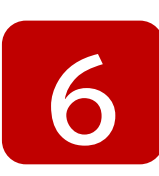

## 全てのコンテンツを修了すると、 イベントページ内で「受講証」が発行いただけます。

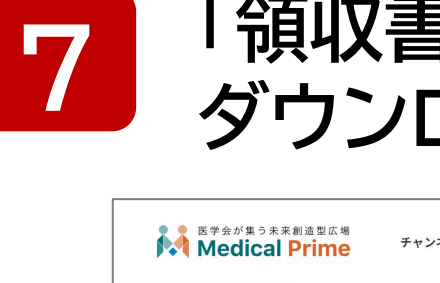

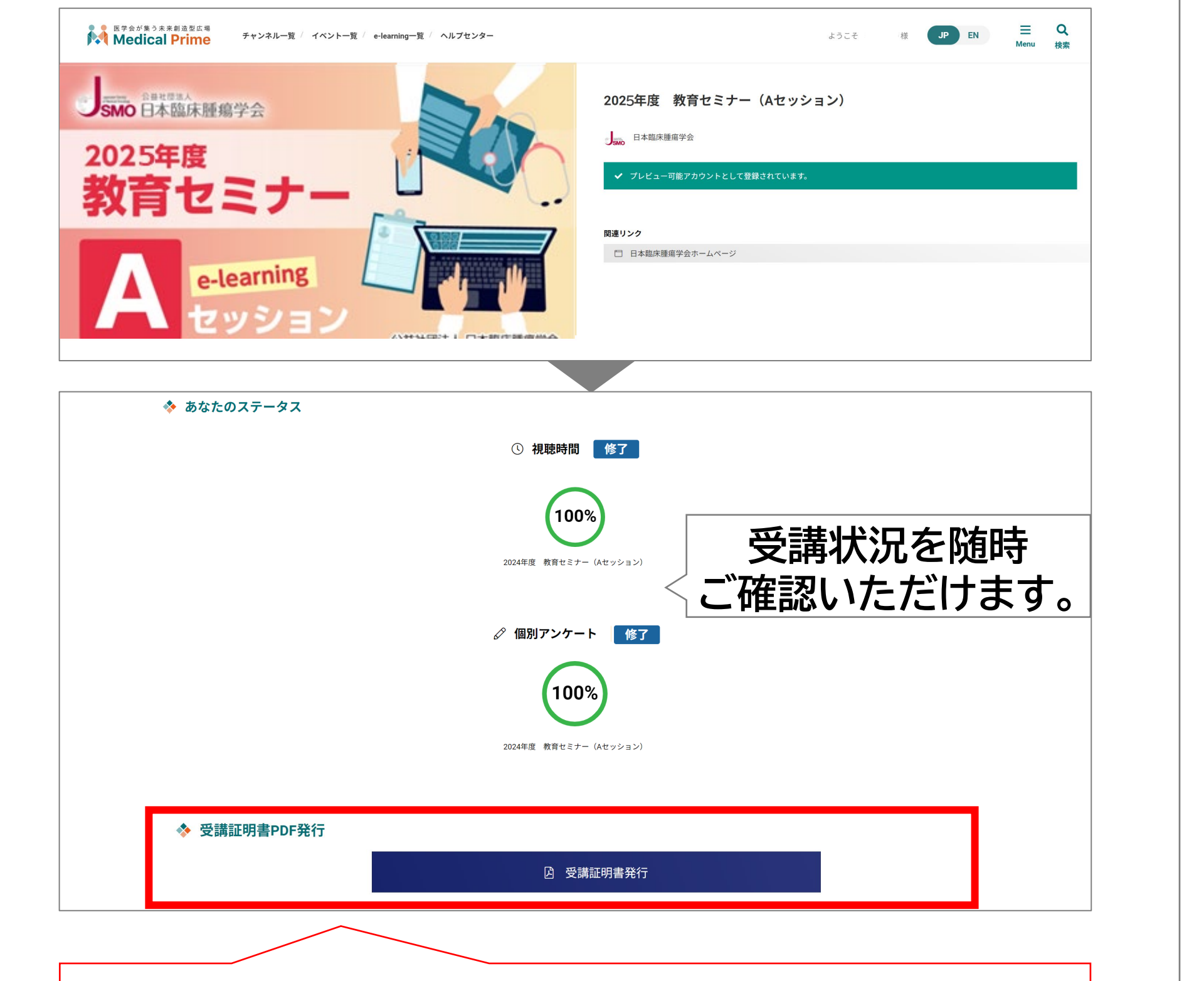

全ての講義の受講が完了すると クリックできるようになり、受講証を発行いただけます。

SMO 日本臨床腫瘍学会 2025年度 教育セミナe-learnin

> 名前 2025年度 教育セミナー(Bセッション)

## 「領収書」はマイページの<支払履歴>から ダウンロードいただけます。

JSMO会員

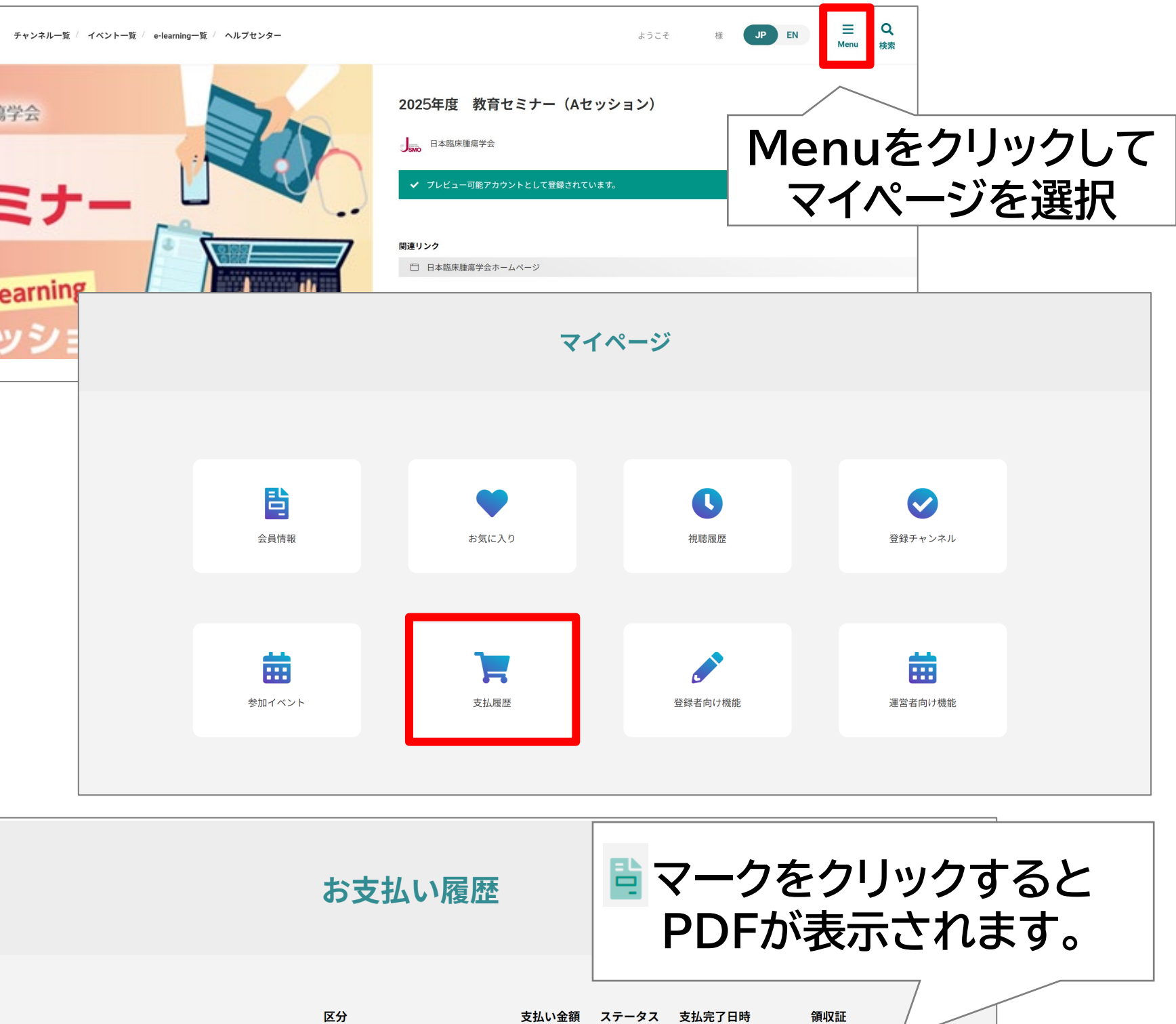

11.000円

完了

2023-10-23 15:57:58

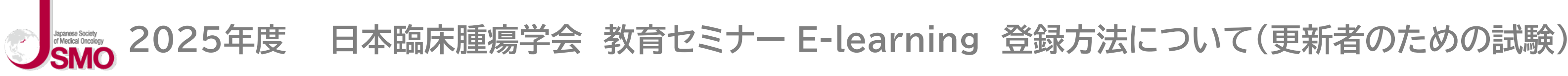

ここから先は、専門医資格の<u>更新が4回目以降の方</u>が更新試験を受験するためのご案内です。 Cセッションにて更新試験を受験されるためには、Aセッション・Bセッションの受講が完了している必要があります。

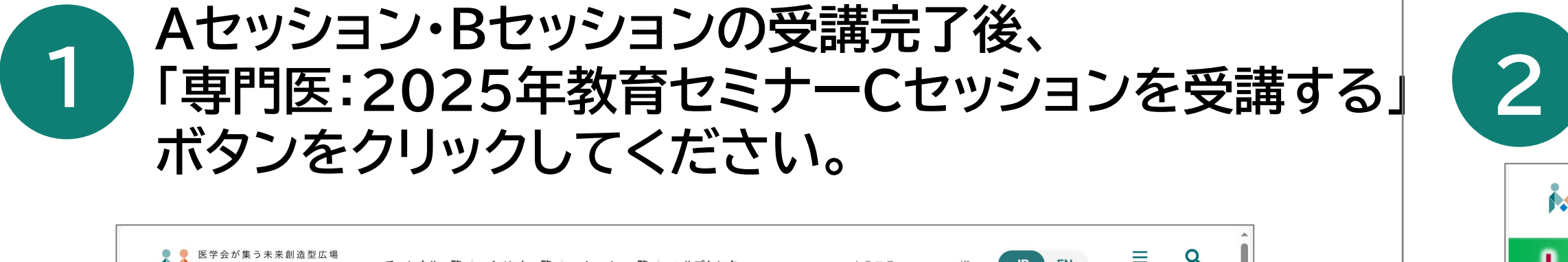

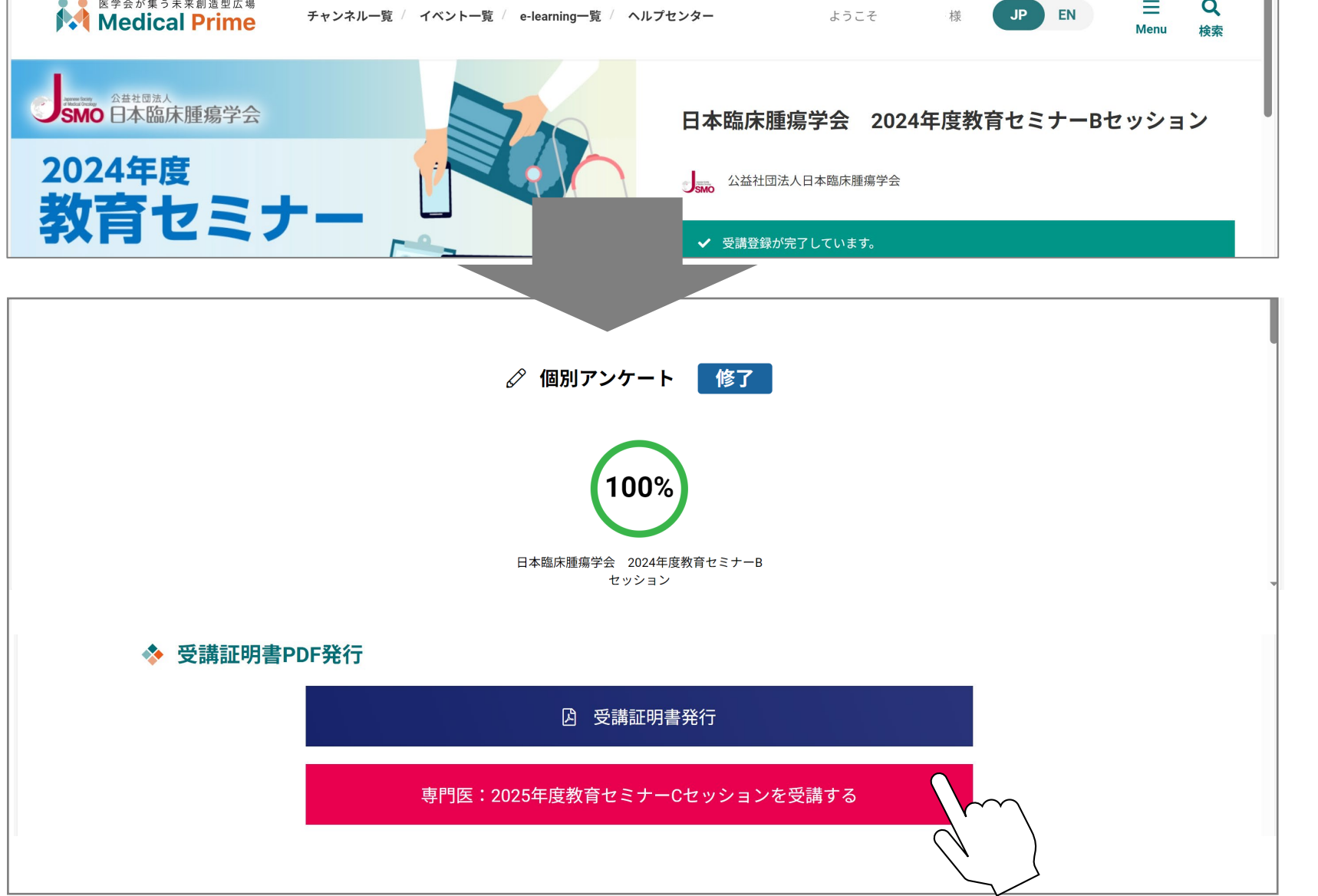

## 画面右上の「受講登録」から、 登録と決済を完了してください。

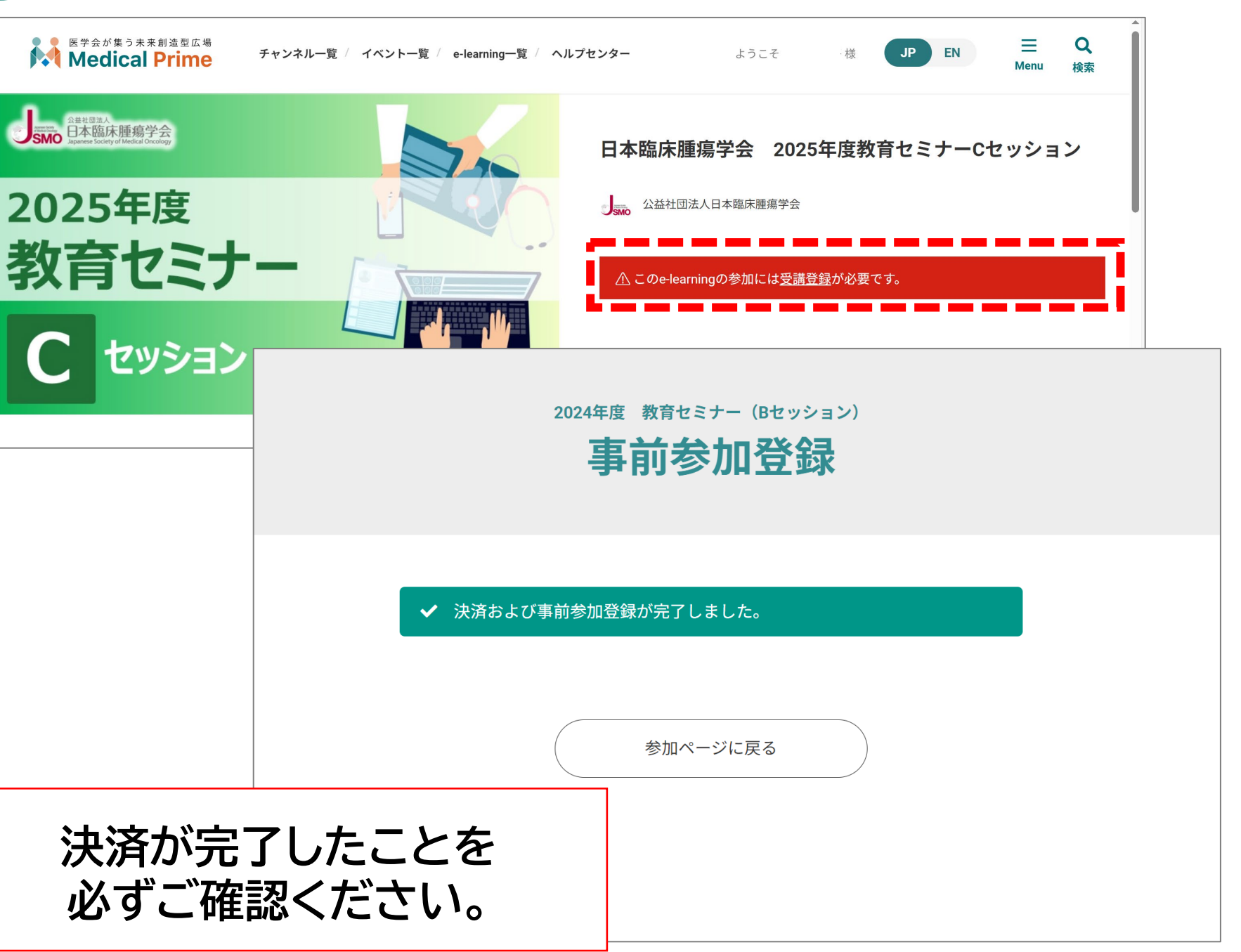

2025年度 日本臨床腫瘍学会 教育セミナー E-learning 登録方法について(更新者のための試験)

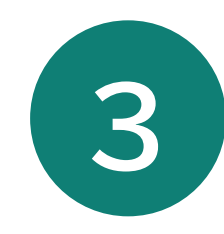

### 画面をスクロールして、 「コンテンツ一覧」>「受講はこちら」をクリックし 受講テストへとお進みください。

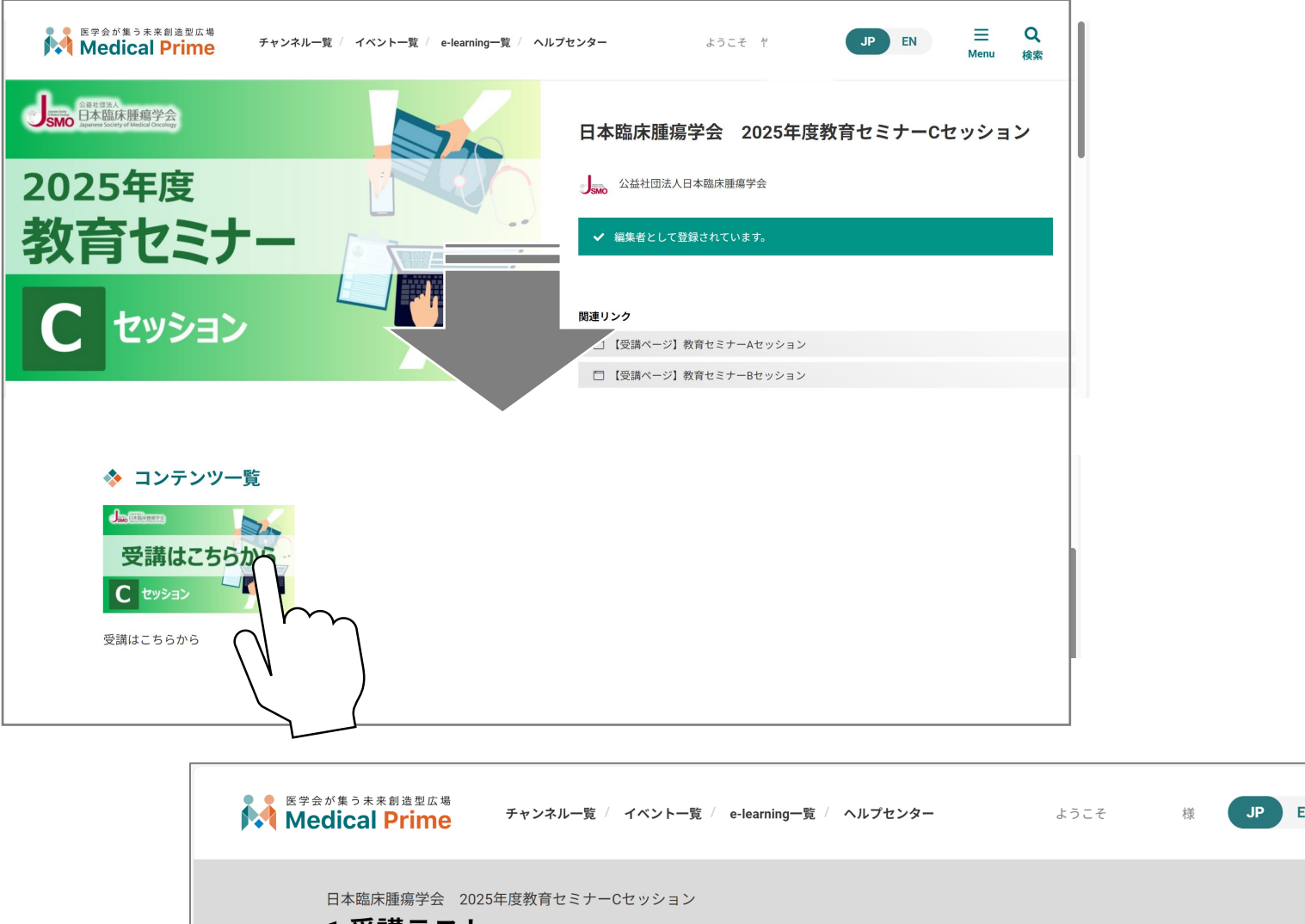

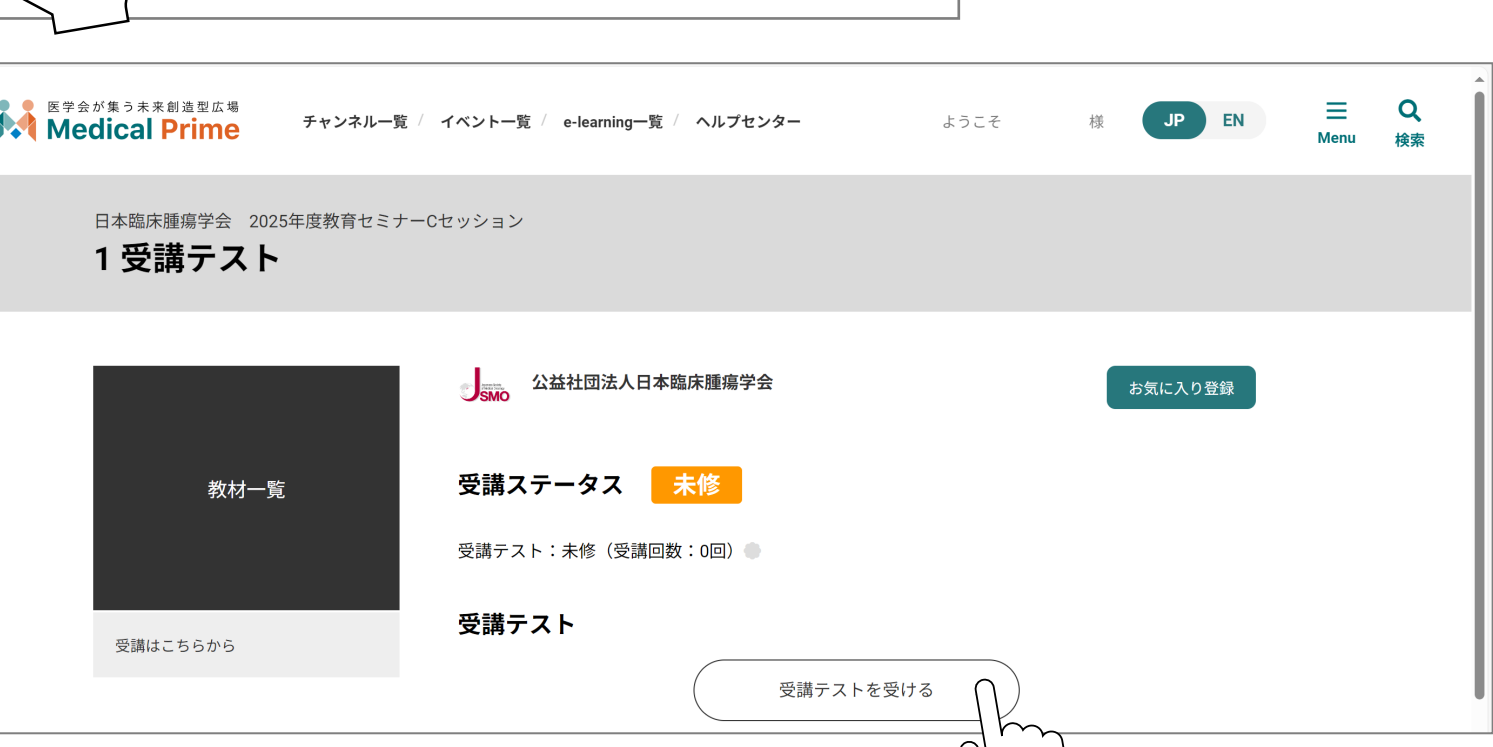

47

### 受講テスト画面: 一時保存機能について

|                                          | ×                         |                       |
|------------------------------------------|---------------------------|-----------------------|
| 受講テスト                                    |                           |                       |
| 受講テストです。                                 |                           |                       |
| 合計70問ございます。                              |                           |                       |
| 合格率100%未満の場合は、再度受講いただきます。                |                           |                       |
| テストの質問1                                  | クリックすると、<br>回答内容が、一時的     | 的に保存されます。             |
| 答えはAです。                                  | ※自動保存ではご                  | ざいません。                |
| A                                        |                           |                       |
| ⊖ B                                      | 回答を一時保存する                 |                       |
| <u>О</u> с                               |                           |                       |
| 受講テスト                                    | <b>X</b>                  |                       |
| 受講テストです。                                 |                           |                       |
| 合計70問ございます。<br>合格率100%未満の場合は、再度受講いただきます。 | 保存が完了すると、<br>※ログアウトしても回答内 | 表示が出ます。<br>習なは保存されます。 |
|                                          |                           |                       |
| ーーーーーーーーーーーーーーーーーーーーーーーーーーーーーーーーーーーー     |                           |                       |
|                                          |                           |                       |

2025年度 日本臨床腫瘍学会 教育セミナー E-learning 登録方法について(更新者のための試験) P

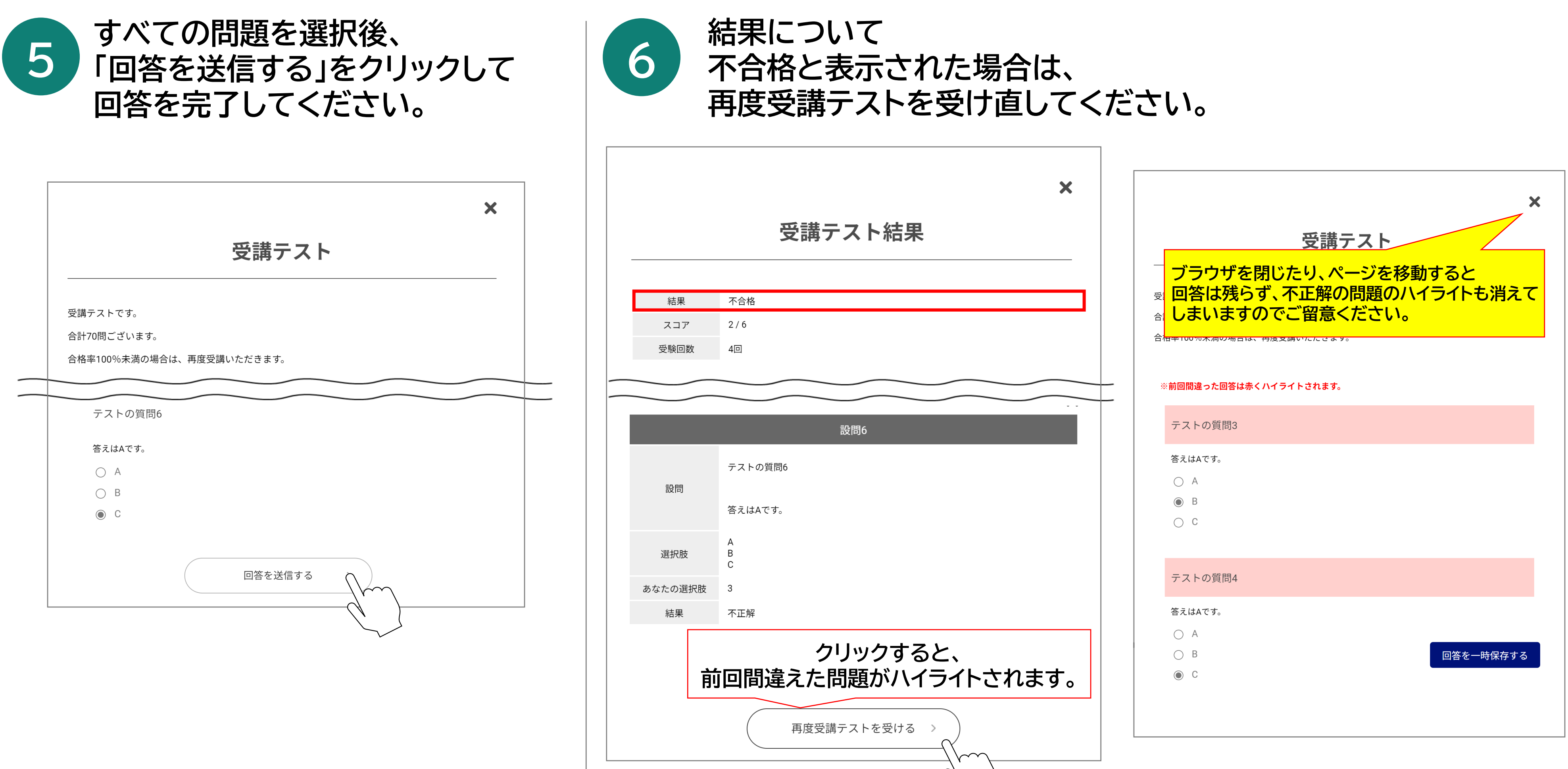

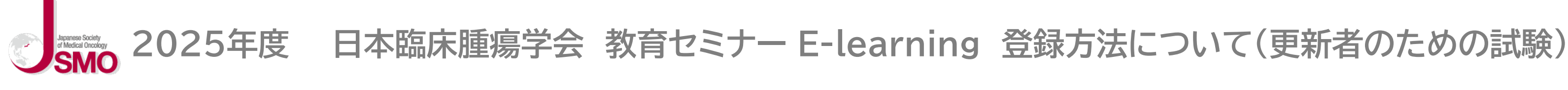

### 受講テストに合格すると、 7 イベントページ内で「受講証」が発行いただけます。

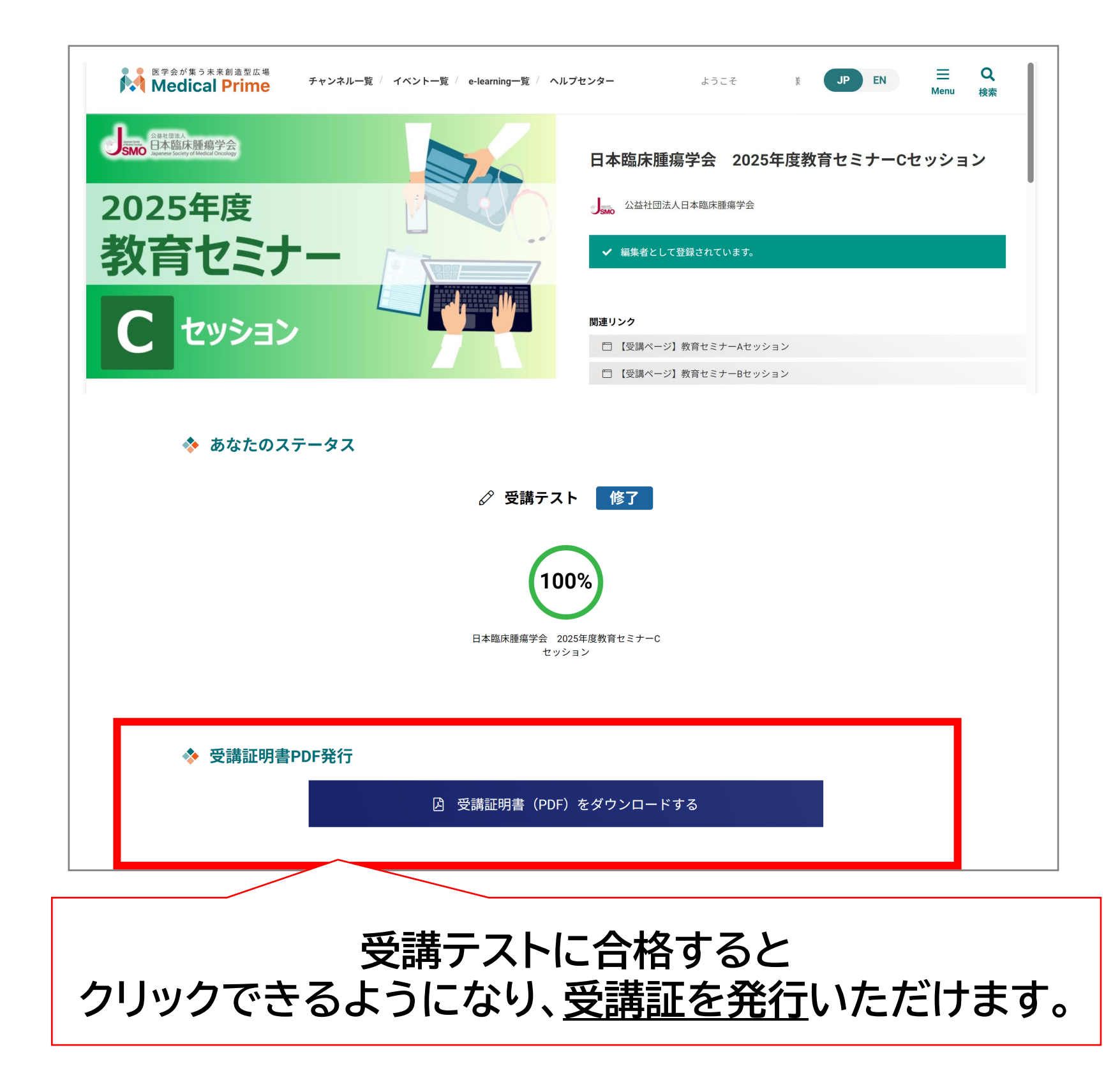

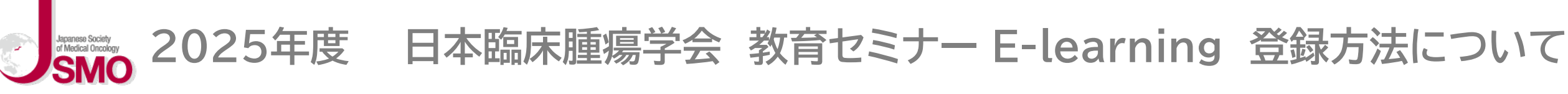

## その他のお問合せに関して

# メディカルプライムヘルプセンター https://help.medicalprime.jp/

# 問合せ窓口 <u>jsmo-seminar@sunpla-mcv.com</u>

# 営業時間:10:00~17:00(土・日・祝祭日を除く)

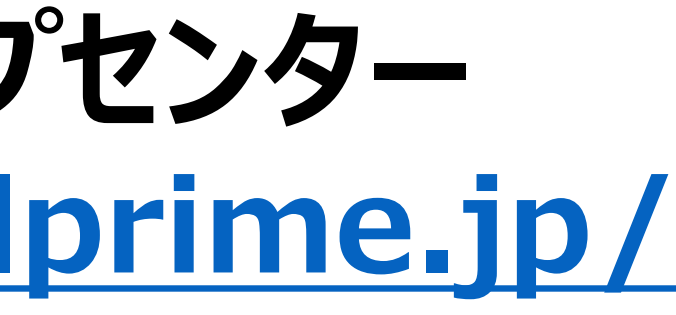